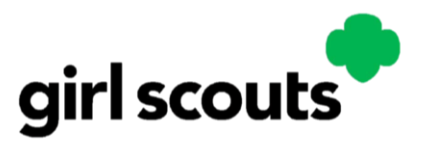

## **Renewing Troop Members**

Troop Leader Resource

**Note:** Troop Leaders are not able to add new Girl Scouts through myGS. Troop leaders can use the Invite link and share it with families to self-register their girl(s) to the troop.

- 1. From the council website, Click on myGS
- Log in with your email and password. If you have forgotten your password, click Forgot Password.
  For further assistance setting up your account, please contact the local council office.
- 3. You'll be brought to your **My Account** screen. On the left navigation menu, find **My Troops**
- 4. Select the troop you wish to renew.
- 5. Select the girls and adults you wish to renew by either clicking the **Select All** checkbox, or by selecting them individually.

Be sure to select **both** the membership **and** the participation or role of the adult if you don't use the Select All checkbox.

- 6. Once you have all the appropriate girls, adults, participations, and roles selected, click **Renew**.
- 7. You'll be taken to a page to **Confirm Member Details**, where you'll need to confirm information for each person you are renewing. Be sure to update school information for girls as you are able.
- 8. Choose the **Membership Product** (Next Year) and payment type for each person.
- 9. Use the **Next Participant** button to move to the next one.
- 10. Once you're finished, click **Submit Member Details.**
- 11. The next screen will show a summary of the information entered.
- 12. Click Review Cart, be sure to check the box to accept the Promise and Law on the right side of the screen.
- 13. Click Add Payment Details, enter payment information and click Submit Payment.
- 14. On the **Payment Confirmation** screen, be sure to click **Print Receipt** and save a copy for your troop financial records. You will not be able to reprint a receipt after this page.

To expand the order details, click the down caret to the right of the payment total.